# igeeksbl<sup>\_</sup>G

Despite having dynamic desktops, we are limited to using the old screen savers on MacBook. However, Apple lets you use a third-party app to help you choose from preinstalled images or videos. To help you with this, I have explained in this article how you can set a custom video as a screen saver on your Mac.

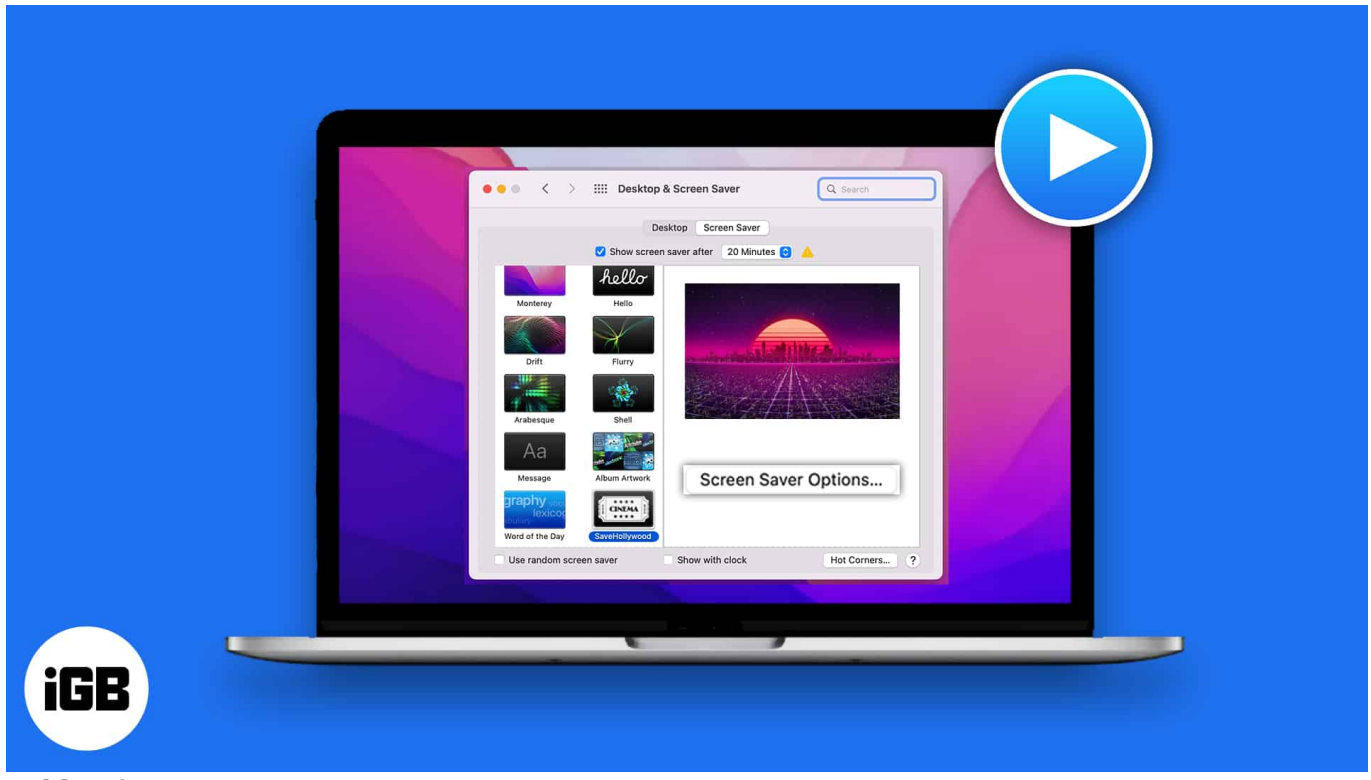

Table of Contents

• How to use a video as your Mac screen saver

## How to use a video as your Mac screen saver

Before you set the screen saver, save your video in the **Movies folder in your Mac Local Storage** or **iCloud storage** to use them. Now, follow the instructions below to use a video clip as a screen saver for macOS Sonoma.

- 1. Download and install **<u>SaveHollywood</u>** on your Mac.
- 2. Click the Apple logo and launch System Settings.
- 3. Click Screen Saver  $\rightarrow$  SaveHollywood  $\rightarrow$  Options.

## iGEEKSBL<sup>Q</sup>G

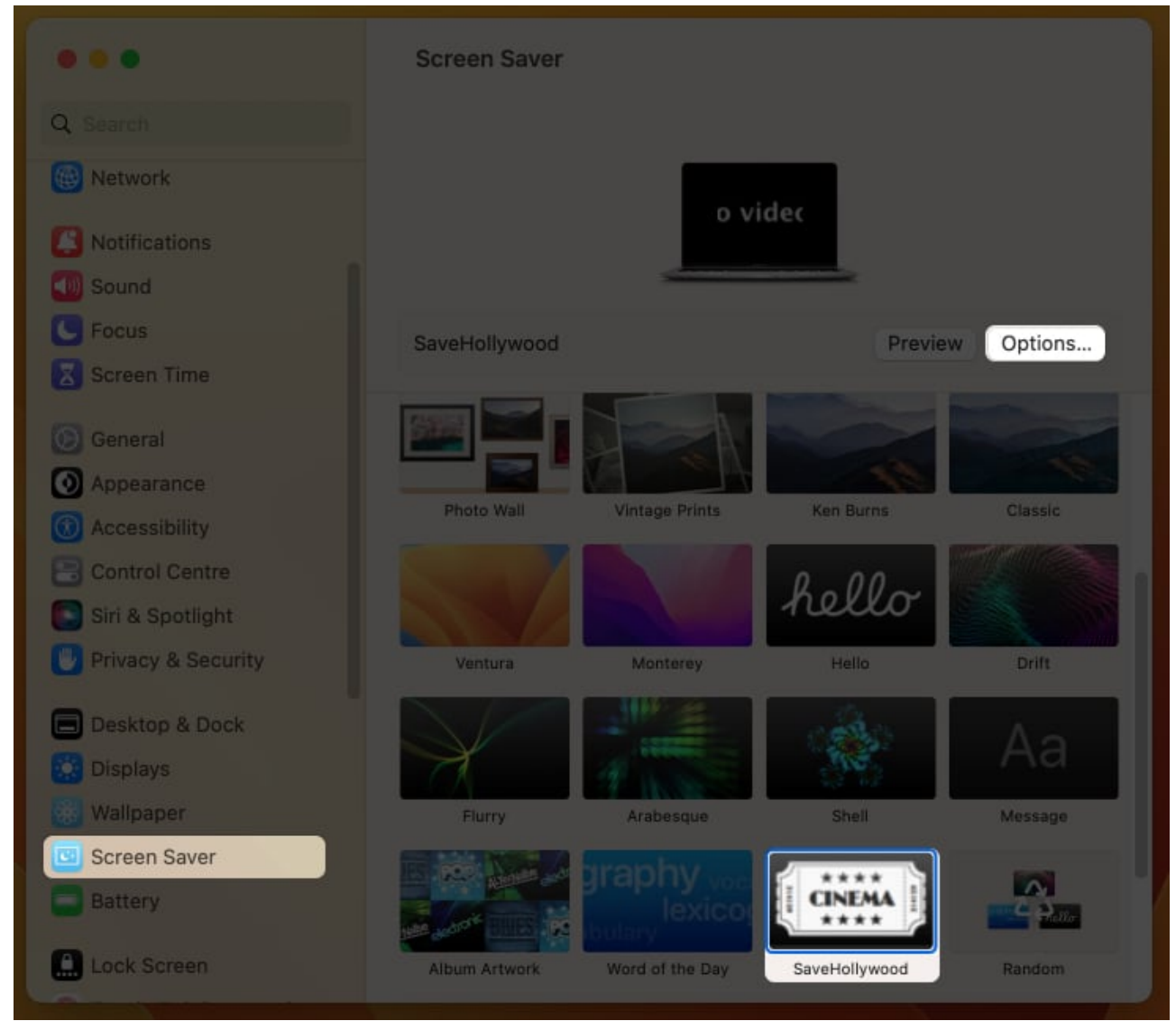

4. Click the **plus sign**(+).

# iGEEKSBL<sup>Q</sup>G

| +           |                                                                                           |  |
|-------------|-------------------------------------------------------------------------------------------|--|
| Movies:     | <ul> <li>Play in random order</li> <li>Start playing from last position played</li> </ul> |  |
| Size:       | Sized to fit screen<br>Sized to fill screen<br>Actual Size<br>Rannom position             |  |
| Frame:      | Draw border<br>Show title & copyright<br>At movie start<br>Every                          |  |
| Background: | 15 30 45 60s                                                                              |  |

5. Select **video**.

Go to the video source and select a video or multiple videos.

6. Hit **Add**.

*Note:* Adjust the Screen options according to your preference.

# iGEEKSBL<sup>Q</sup>G

|                  |              | Scr | reenSavour      | 0      | Q Starts |            |  |
|------------------|--------------|-----|-----------------|--------|----------|------------|--|
|                  | Sample 1.mp4 |     |                 |        |          |            |  |
| Recents          | Sample 2.mp4 |     |                 |        |          |            |  |
| A Applications   |              |     |                 |        |          |            |  |
| Downloads        |              |     |                 |        |          |            |  |
|                  |              |     |                 |        | 1040     | V.         |  |
| Circlevel Drive  |              |     |                 |        |          |            |  |
| Documents        |              |     |                 | 111    |          |            |  |
| Doctino          |              |     |                 |        |          |            |  |
|                  |              |     |                 |        |          |            |  |
| Er shared        |              |     | 2 items         |        |          |            |  |
|                  |              |     | 2 documents - 1 | 5.9 MB |          |            |  |
| 📇 SaveHollywoo 🛳 |              |     | Information     |        |          | Show More  |  |
| E Network        |              |     | Created         |        |          | 7 Nov 2022 |  |
|                  |              |     |                 |        | Cancel   | Add        |  |
|                  |              |     |                 |        |          |            |  |

7. Click **OK** to confirm.

# igeeksbl@g

| Sampl<br>O:00:0<br>Sampl<br>O:00:0<br>Movies:<br>Size: | e 1.mp4<br>e 2.mp4<br>Play in random order<br>Start playing from last position played                                                                                   |
|--------------------------------------------------------|----------------------------------------------------------------------------------------------------|
| Frame:                                                 | <ul> <li>Sized to fill screen</li> <li>Actual Size</li> <li>Random position</li> <li>Draw border</li> <li>Show title &amp; copyright</li> <li>At movie start</li> </ul> |
| Background:                                            | Every:<br>15 30 45 60s                                                                                                    |
| Audio:<br>Volume:                                      | <ul> <li>Play only on main display</li> <li>Mute</li> <li>Normal</li> <li>Custom:</li> </ul>                                                                            |
| Displays:                                              | Main display only                                                                                                    |
| About                                                  | Cancel OK                                                                                                    |

## igeeksbl@g

**Note:** You can check the custom screensaver using the Preview function. You can also change the start screensaver time by opening **System Settings**  $\rightarrow$  Scrolling down to Lock Screen  $\rightarrow$  Changing **Start Screen Saver when inactive**.

#### Ciao...

SaveHollywood is an easy way to set up a video as Mac screen saver. To my mind, this tool is quite useful for users, who doze off in front of their Mac.

A video with high sound will work as a wake-up alarm. Fun apart, SaveHollywood is a brilliant way to keep yourself motivated by some fantastic videos in office. At home, you can use videos of your family.

### FAQs

#### How long do Mac screensavers last?

Your screensavers can last up to 3 hours, depending on the time frame you've decided for you have set for Mac's display.

#### **Editor's Recommendation:**

- <u>Ways to change the wallpaper on Mac</u>
- How to use hot corners on Mac